## UBC EDUCATION CAREER FAIR EVENT LOGISTICS

#### **Teacher Education Office**

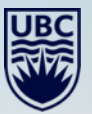

#### WELCOME

We are looking forward to welcoming you to the UBC Education Virtual Career Fair! This event logistics package will include information on the following topics:

- 1. Event Structure
- 2. Profile & Video Chat Settings on CareersOnline
- 3. Starting and Managing Your 1:1 Video Chats
- 4. Managing Your Group Video Chats
- 5. Best Practices
- 6. Next Steps

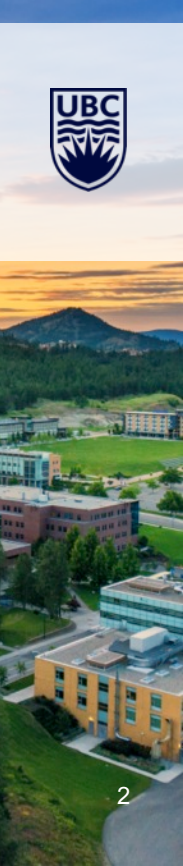

#### **EVENT STRUCTURE**

- The virtual fair will be managed on <u>CareersOnline</u> with the ability to connect with teacher candidates (TCs) via 1:1 Video chats or Group Video chats\*
- Each representative will provide their own Video Meeting instructions in advance of the fair. CareersOnline does not have a built in video conferencing platform
- During the virtual fair, TCs will be able to queue up to speak with someone from your organization\*\*
- Representatives will also be able to view which of their colleagues are chatting with TCs in the queue
- <u>Watch this video for a quick tour of what the virtual fair will look like on CareersOnline</u>
- All representative information and meeting instructions must be added to your registration form by January 4, 2021. Additional representatives cannot be added on the day of the event

\*The representative hosting the Group Chat should not be someone who is conducting 1:1 video chats with TCs \*\*TCs cannot choose a particular representative to queue up to. They will queue for the organization and wait for a representative to be available to speak with them.

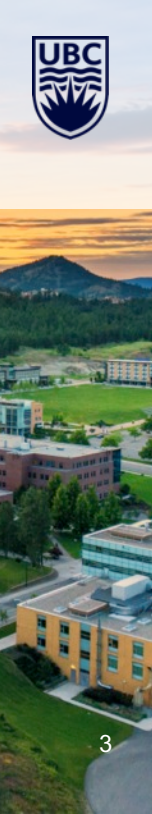

# MANAGING YOUR CHAT PROFILE ON CARERSONLINE

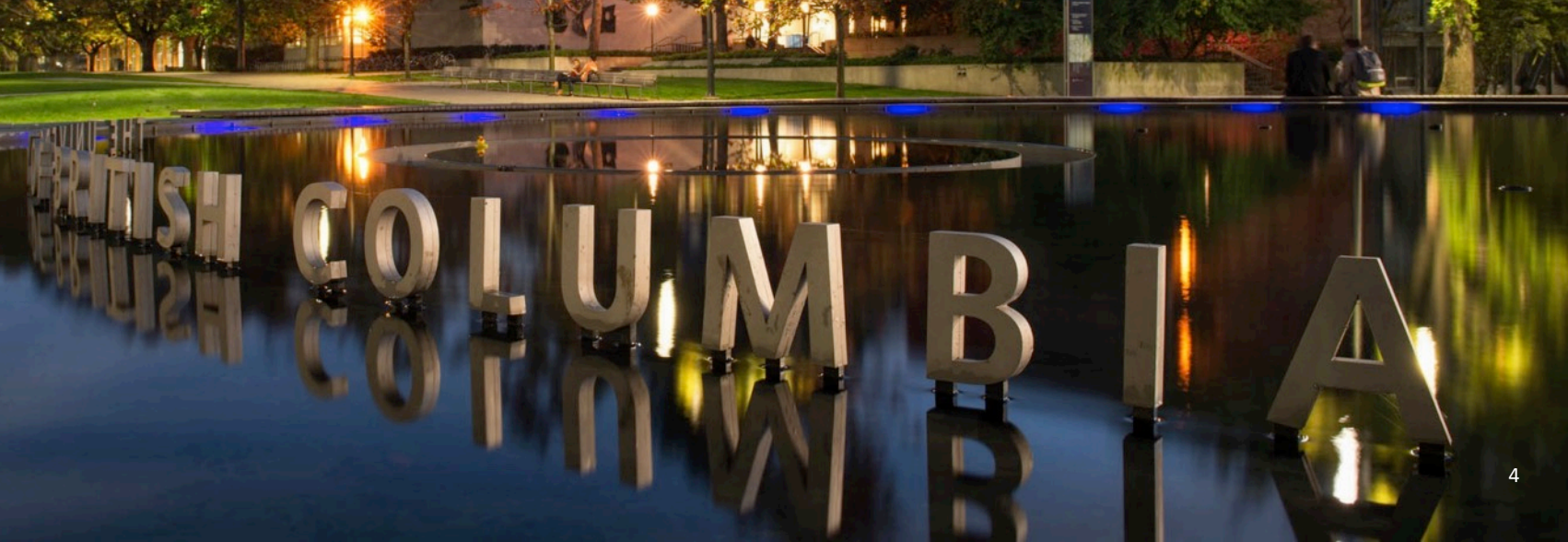

#### **STEP 1: SIGN IN TO CAREERSONLINE**

- Set-up time: 1 hour before event start (9:00am PST, January 15, 2021)
- Each representative will sign in to CareersOnline

| Sign In<br>Looking to post a Co-op position? Please go here.<br>Already have an account? Log-in below<br>Username<br>(your email address)                                                          | Sign Up<br>Signing up takes just minutes.<br>sign Up |
|----------------------------------------------------------------------------------------------------|------------------------------------------------------|
| Log In/Register<br>Forgot Password<br>By clicking Log in/Register, you agree that your use of the<br>system is governed by your institution's privacy policies and<br>our Privacy Policy and Terms |                                                      |

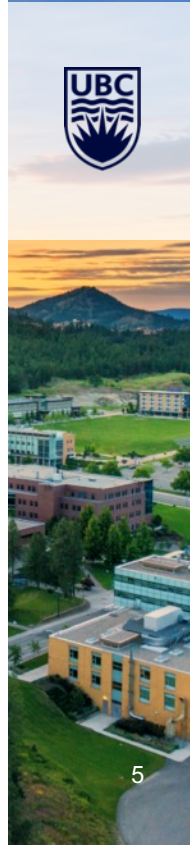

- Navigate to event registrations > Career Fairs > UBC Career Day Virtual Fair
- Select "Registered"

| ស | Home                                                          | Home / Event Registrations/Bookings / Events/Career Fairs                                         |                                                      |                                 |                                                      | 2 |
|---|---------------------------------------------------------------|---------------------------------------------------------------------------------------------------|------------------------------------------------------|---------------------------------|------------------------------------------------------|---|
| ණ | Organization Profile                                          | Events                                                                                            |                                                      |                                 |                                                      |   |
| ÷ | Opportunities                                                 |                                                                                                   |                                                      |                                 |                                                      |   |
| ÷ | Event<br>Registrations/Booki                                  | Events/Career Fairs Info Sessions/Interview Rooms Publication Requests                            |                                                      |                                 |                                                      |   |
|   | ngs                                                           | 1 - 7 of 7 Career Fairs                                                                           |                                                      |                                 |                                                      |   |
|   | Career Fairs                                                  |                                                                                                   |                                                      |                                 |                                                      |   |
| œ | Information Sessions                                          | rmation Sessions Options I<br>lication Requests Registrations are not being accepted at this time | Career Fairs                                         | Accepting<br>Registrations      | Days                                                 |   |
|   | Publication Requests<br>Experiential                          |                                                                                                   | Graduate & Professional Schools Virtual<br>Fair 2020 | No                              | Sep 25, 2020 11:00 AM - 3:00 PM                      |   |
|   | Registrations are not being accepted at this till<br>Personal | UBC Career Day Virtual Fair                                                                       | No                                                   | Oct 01, 2020 11:00 AM - 4:00 PM |                                                      |   |
|   | Profile/ involces                                             | Registrations are not being accepted at this time                                                 | Allard Law's Virtual Large Employer Career<br>Fair   | No                              | Nov 02, 2020 2:00 PM - 4:00 PM                       |   |
|   |                                                               | ✓ Registered (Pending)                                                                            | UBC Education Career Fair 2021                       | Yes                             | Jan 15, 2021 10:00 AM - 3:00 PM                      |   |
|   |                                                               | View + Sign Up                                                                                    | UBC Virtual Technical Career Fair 2021               | Yes                             | UBC Technical Career Fair 2021 10:00<br>AM - 3:00 PM | 0 |

6

#### **STEP 2: NAVIGATE TO VIRTUAL FAIR CONT.**

• Select View Chats

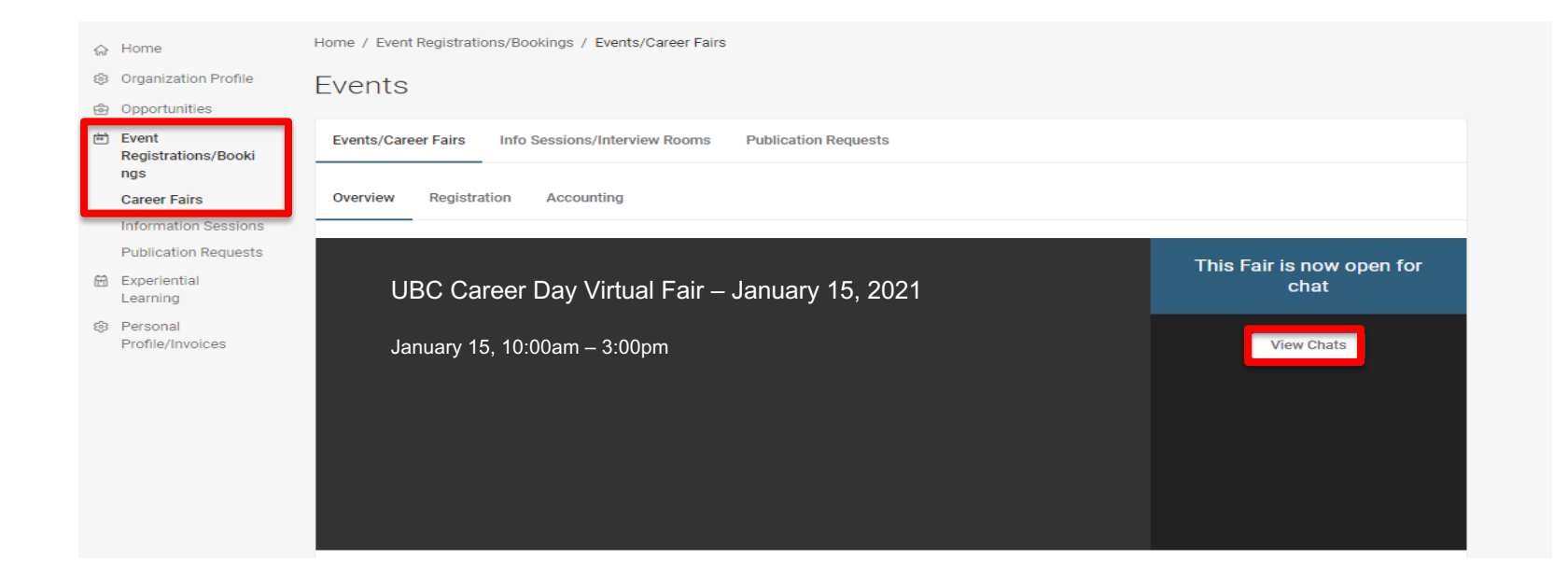

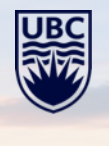

#### **STEP 3: CONFIRM VIDEO CHAT SETTINGS**

- Select "Video Chat Instructions" to view information such as your video meeting link and alternative instructions (should students have trouble accessing the link)
- In another tab, test your own video meeting link, background, lighting, etc.
- Update your Video Chat Status to "Online" when the fair begins

| ⇔ Home               | Home / Events / Career Fairs / Video Chats / Upcoming                           |                         |                        |
|----------------------|---------------------------------------------------------------------------------|-------------------------|------------------------|
| Profile              | Video Chat Queue                                                                |                         |                        |
| 슏 Jobs               |                                                                                 |                         |                        |
| 🗎 Events             | Upcoming Completed                                                              | Chat Profile            | Set your Status to     |
| Career Fairs         |                                                                                 |                         | Online – if you are    |
| Information Sessions | Student Name Search                                                             | IC                      | available to chat with |
| Publication Requests |                                                                                 | Irona Chau              | students/alumni        |
| 🛱 Exp. Learning      | 0 results Show 20 ~                                                             | Events Coordinator      | Busy – if you are      |
| Account              |                                                                                 | irene.chou@ubc.ca       | taking a break (but    |
|                      |                                                                                 |                         | be able to queue)      |
|                      | 0 × 0                                                                           | Video Chat Settings     | Offline – if you are   |
|                      | ×0                                                                              | Status                  | leaving the virtual    |
|                      |                                                                                 |                         | event entirely.        |
|                      |                                                                                 | <b>O</b> Thinke         |                        |
|                      |                                                                                 | Estimated Chat Time     |                        |
|                      |                                                                                 | 5 minutes               | -Chat time is set      |
|                      | No upcoming chats yet                                                           | Video Chat Instructions | organization's         |
|                      | Once the event is live and students join your queue, you will see them here. If |                         | registering            |
|                      | RSVP'd Students to Join your queue, you may email them from the All             |                         | contact and is the     |
|                      |                                                                                 |                         | same time length       |
|                      |                                                                                 |                         | for all reps           |

#### **STEP 3: CONFIRM VIDEO CHAT SETTINGS CONT.**

- When entering video chat meeting links, highlight the text and click on the "Insert/edit link" icon in the HTML toolbar. Insert the link in the URL field and select Ok. You should then see the link as a hyperlink. This will create easier access and flow when TCs join the 1-on-1 or Group Video Chat meetings
- Alternative chat instructions can include an email or phone number

| \$  | Profile              | Video Chat Outouro                                                |                         |
|-----|----------------------|-------------------------------------------------------------------|-------------------------|
| ¢   | Jobs                 | Video Chat Instructions X                                         |                         |
| Ē   | Events               | Up                                                                | at Profile              |
|     | Career Fairs         | Video Chat Instructions *                                         |                         |
|     | Information Sessions | Enter instructions for attendees on how to join your chat.        | IC                      |
|     | Publication Requests | BIUS 🤊 🗞 Normal 🗧                                                 | 0                       |
| 8   | Exp. Learning        | Diagon most me hare: Them uniferen                                | ne Chou                 |
| ഒ   | Account              | Trease meet me nere. <u>Zoom usinene</u>                          | nts Coordinator         |
| ~~~ |                      |                                                                   | le                      |
|     |                      |                                                                   |                         |
|     |                      |                                                                   | eo Chat Settings        |
|     |                      |                                                                   | itus                    |
|     |                      |                                                                   | 0 Online                |
|     |                      | Alternate Chat Instructions                                       | - Chilling              |
|     |                      | to the chat.                                                      | imated Chat Time        |
|     |                      | BTUS 11 Sh Normal 1                                               | ninutes                 |
|     |                      |                                                                   | Video Chat Instructions |
|     |                      | If the meeting link does not work, please call me at 604-123-4567 |                         |
|     |                      |                                                                   |                         |
|     |                      | POW                                                               |                         |
|     |                      |                                                                   |                         |
|     |                      |                                                                   |                         |
|     |                      |                                                                   |                         |
|     |                      |                                                                   |                         |
|     |                      | Cancel Save                                                       |                         |
|     |                      |                                                                   |                         |

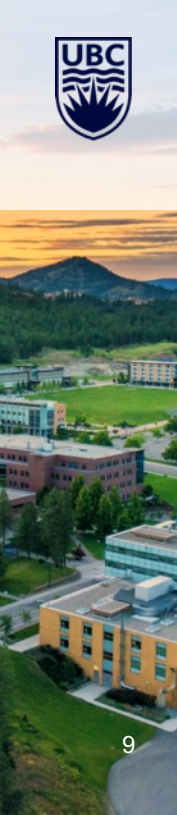

#### **STEP 4: EDITING YOUR ONLINE PROFILE**

 If desired, Navigate to Account > Personal Profile/Invoices > Personal Profile to update your Chat Profile such as Full Name, Job Title, and Picture

| Home / Personal Profile/Invoices / Personal Profile                                                                                                    |
|----------------------------------------------------------------------------------------------------|
| account                                                                                                    |
|                                                                                                    |
| Personal Profile Invoices Password/Preferences                                                                                                    |
| Submit       Cancel         * indicates a required field         Contact Information         Please provide as much information as possible         Salutation         (Mr., Mrs., Ms., Dr., etc)         Picture         Choose Image |
| Full Name *         Your Job Title         Email *         Phone *         Please include area code                                                                                                    |
|                                                                                                    |

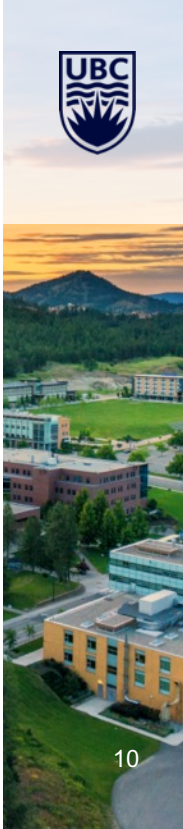

#### **PRE-EVENT SETUP CHECKLIST**

- Sign into CareersOnline
- Update Chat Profile if needed on CareersOnline
- □ Confirm/Update 1:1 Video Chat Instructions on CareersOnline
- Setup external Video Chat platform in a second tab according to your Video Chat instructions (e.g. Zoom, Microsoft Teams, etc.)
- □ Email each unique video chat link to teo.careerfair@ubc.ca
- □ Update Chat Status to "Online" on CareersOnline when ready

Note: It is highly recommended that at least one representative be online for 1:1 video chats during the entire virtual fair (10am-3pm)

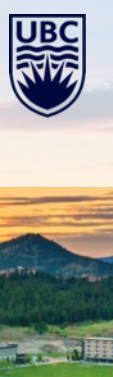

# NAVIGATING ONE-ON-ONE VIDEO CHATS

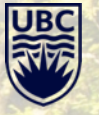

#### **STEP 1: STARTING A VIDEO CHAT WITH A TEACHER CANDIDATE**

- Navigate to Upcoming (chats) here you will see the TCs queued up to speak with your organization
- Select "Start Chat" this sends a notification to the TC to join you via your video chat instructions
- If student has attached a resume, you can view the document

Important Notes:

- You must select the next TC in the queue to chat with. You cannot skip a TC to chat to the next one
- · TCs cannot see in advance which representative they will be speaking with
- They cannot choose to speak with a particular representative

| ଜ | Home                 | Home / Events / Career Fairs / Video Chats / Opcoming                                 |                                             |
|---|----------------------|---------------------------------------------------------------------------------------|---------------------------------------------|
|   | Profile              | Video Chat Queue                                                                      |                                             |
| ŵ | Jobs                 |                                                                                       |                                             |
| ė | Events               | Upcoming Completed                                                                    | Chat Profile                                |
|   | Career Fairs         |                                                                                       |                                             |
|   | Information Sessions | Student Name Search                                                                   | IC                                          |
|   | Publication Requests |                                                                                       |                                             |
| Ħ | Exp. Learning        | 2 results Show 20 ~                                                                   | Irene Chou                                  |
|   | Account              |                                                                                       | isono akay Quika as                         |
|   |                      | IC Student Name<br>Graduating in December, 2016<br>No Major Selected<br>Ready to chat | Video Chat Settings<br>Status<br>© Online ~ |
|   |                      | KIM-Sa Trang Ngo<br>Busy<br>GStart Chat Wiew Resume                                   | 5 minutes<br>Video Chat Instructions        |

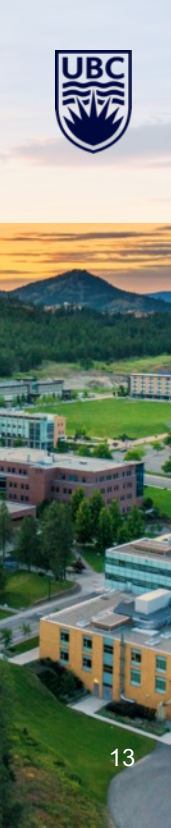

## **STEP 2: STARTING A CHAT WITH A TEACHER CANDIDATE CONT.**

- Once your chat request has been sent to the TC, you will be navigated to this page that shows your video chat instructions
- The chat timer will not begin until the TC has accepted your chat request

| Student Name<br>Graduating in December, 2016<br>P - No Major Selected<br>Chat request sent  | 호 05:00<br>End Chat |
|---------------------------------------------------------------------------------------------|---------------------|
| Video Chat Instructions                                                                     | Student Information |
| Video Char Instructions                                                                     | otacin monitation   |
| Please meet me here: https://ubc.zoom.us/j/65581378375?pwd=VHJKZnNiQXV0RnFNVk5IYVdkZUVPQT09 | Degree Level        |
|                                                                                             | Р                   |
| Alternate Instructions                                                                      | Major(s)            |
| Alternate motificiono                                                                       | No Major Selected   |
| If the meeting link does not work, please call me at 604-123-4567                           |                     |

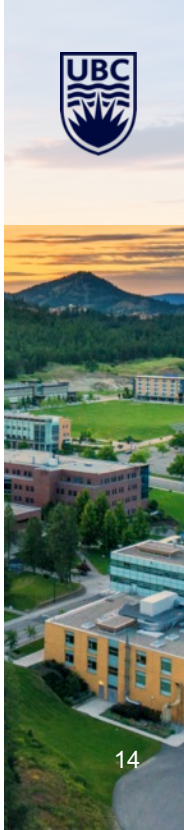

#### **STEP 2: STARTING A CHAT WITH A TEACHER CANDIDATE CONT.**

- In a second tab, you will want to be waiting in your video chat platform for the TC to join you there (e.g. Zoom, Microsoft Teams, etc.)
- We recommend opening the two tabs side by side (CareersOnline Virtual Fair and your external video meeting platform)

| Meeting Topic:         Irene C's Zoom Meeting           Host:         Irene C           Password:         573337           Institution:         Inter (dis55512722755much-VAIH72mb/PVVPD)                                                                                                    | Student Name<br>Graduating in December, 2016<br>P - No Major Selected<br>Chat request sent                                                                                                    | © 05:00<br>End Chat                                                       |
|----------------------------------------------------------------------------------------------------|----------------------------------------------------------------------------------------------------|---------------------------------------------------------------------------|
| Implementation     Transformed and transformed and t | Video Chat Instructions Please meet me here: https://ubc.zoom.us/j/65581378375?pwd=VHJKZnNiQXV0RnFNVk5IYVdkZUVPQT09 Alternate Instructions If the meeting link does not work, please call me at 604-123-4567 | Student Information<br>Degree Level<br>P<br>Major(s)<br>No Major Selected |

## **STEP 2: STARTING A CHAT WITH A TEACHER CANDIDATE CONT.**

- You will receive a 1 minute warning when the chat is scheduled to end
- If desired, you may extend the chat timer by 2 minutes

| Student Nat<br>Graduating in Decemt<br>U - Anthropology<br>Chatting with you | MC<br>ber, 2020                                                                                                    | © 00:52<br>End Chat                      |
|------------------------------------------------------------------------------|----------------------------------------------------------------------------------------------------|------------------------------------------|
| Chat Summary<br>Start Time<br>Aug 11, 2020 at 11:37 AM                       |                                                                                                    | Student Information<br>Degree Level<br>U |
| Video Chat Instructions Please meet me here: zoom.us/irene                   | End Current Chat                                                                                                    | Major(s)<br>Anthropology                 |
| Alternate Instructions                                                       | You've hit the time limit for your current chat.<br>Please click end chat to allow the next student in<br>queue to join your virtual meeting room. |                                          |
|                                                                              | Extend Time End Chat                                                                                                    |                                          |

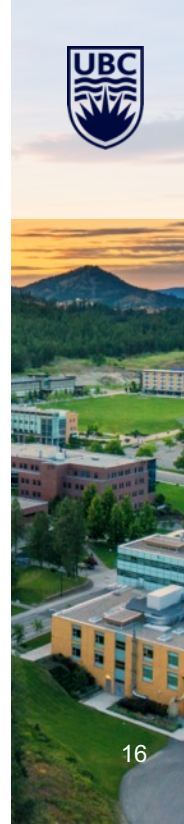

#### **STEP 3: ENDING A CHAT WITH A TEACHER CANDIDATE**

- Once you have selected "end chat" on CareersOnline, you will be brought to the chat summary where you can include notes on the TC
- All completed chats will be documented under Completed (chats)
- A reminder to remove the TC from your external video chat platform before sending a request to the next TC in the queue

| , Home Upcoming Completed                                               | Chat Profile            |
|-------------------------------------------------------------------------|-------------------------|
| ) Profile                                                               |                         |
| Jobs Ic Irene Chou                                                      | IC                      |
| Events Chatted with Irene Chou                                          |                         |
| Career Fairs Chat concluded on Aug 11 at 2020 11:33 AM                  | Irene Chou              |
| Information Sessions                                                    | irene.chou@ubc.ca       |
| Publication Requests Chat Summary                                       | in on or a le a bond    |
| Exp. Learning Start Time                                                |                         |
| Account Aug 11, 2020 11:33 AM                                           | Video Chat Settings     |
|                                                                         | Status                  |
| Duration<br>0 minute(e)                                                 | 🥑 Online 🗸 🗸            |
| o minute(a)                                                             |                         |
| Student Information                                                     | Estimated Chat Time     |
| Graduating in December, 2016                                            |                         |
| Р                                                                       | Video Chat Instructions |
| No Major Selected                                                       |                         |
| Overall Feedback                                                        |                         |
| · · · · · · · · · · · · · · · · · · ·                                   |                         |
| Future Contact                                                          |                         |
| Name of the contact to whom you want to pass this student's information |                         |
|                                                                         | Selecting "submit" will |
|                                                                         | save any notes you've   |
| Notes<br>These will only be visible to you                              | made. If you do not     |
|                                                                         | want to take notes, you |
|                                                                         | can simply select       |
|                                                                         | "submit" to be brought  |
|                                                                         | back to the             |
|                                                                         | back to the             |
| Cancer Submit                                                           | student/alumni queue    |

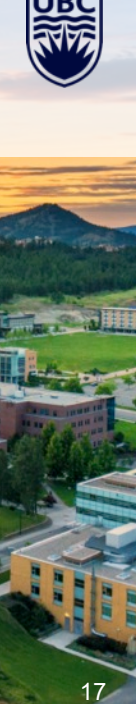

## **LEAVING THE VIRTUAL EVENT**

-std

UBO

#### LEAVING THE VIRTUAL EVENT

- Before you leave the virtual event, be sure to update your chat status to "Offline" on CareersOnline.
- If you are the last representative to leave, this will clear your queue and end all chat activity
- When the virtual fair ends at 3:00pm PST, students can no longer join your queue. However, TCs who joined your queue before 3:00pm will stay in your queue and you can continue your 1:1 chats with them

| Events<br>Career Fairs<br>Information Sessions   | Upcoming Completed<br>Student Name                                                             |                                                                                                    | Search                                                                                |                | Chat Profile                                                           |
|--------------------------------------------------|------------------------------------------------------------------------------------------------|----------------------------------------------------------------------------------------------------|---------------------------------------------------------------------------------------|----------------|------------------------------------------------------------------------|
| Publication Requests<br>Exp. Learning<br>Account | 1 result                                                                                       |                                                                                                    |                                                                                       | Show 20 $\sim$ | Irene Chou<br>ireneyychou@gmail.com                                    |
|                                                  | C Irene Cl<br>Graduatir<br>P - No Ará<br>Ready ti c<br>GStart in<br>PoweRed by ■ s y m p i c i | Go Offline?<br>If you go offline, students will<br>are not accepting chats and<br>if you want to step awy for it<br>rows back, you should set yo<br>instead. | Enotified that you<br>may leave your queue.<br>I few minutes and<br>ourself as 'Busy' | 1              | Busy     Estimated Chat Time     S minutes     Video Chat Instructions |

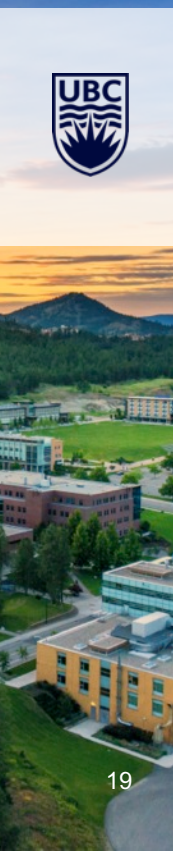

## **NAVIGATING GROUP CHATS**

-ste

UBC

#### **GROUP CHAT OVERVIEW**

- Group Chat video meeting instructions and schedule must be included in your organization's registration form by January 4, 2021. Edits cannot be made during the fair
- The group chat meeting instructions should not be the same as an individual representative's meeting instructions used for 1:1 video chat conversations
- The representative hosting the Group Chat does not need to sign into CareersOnline as they just need to be present at the indicated video meeting platform at the scheduled time

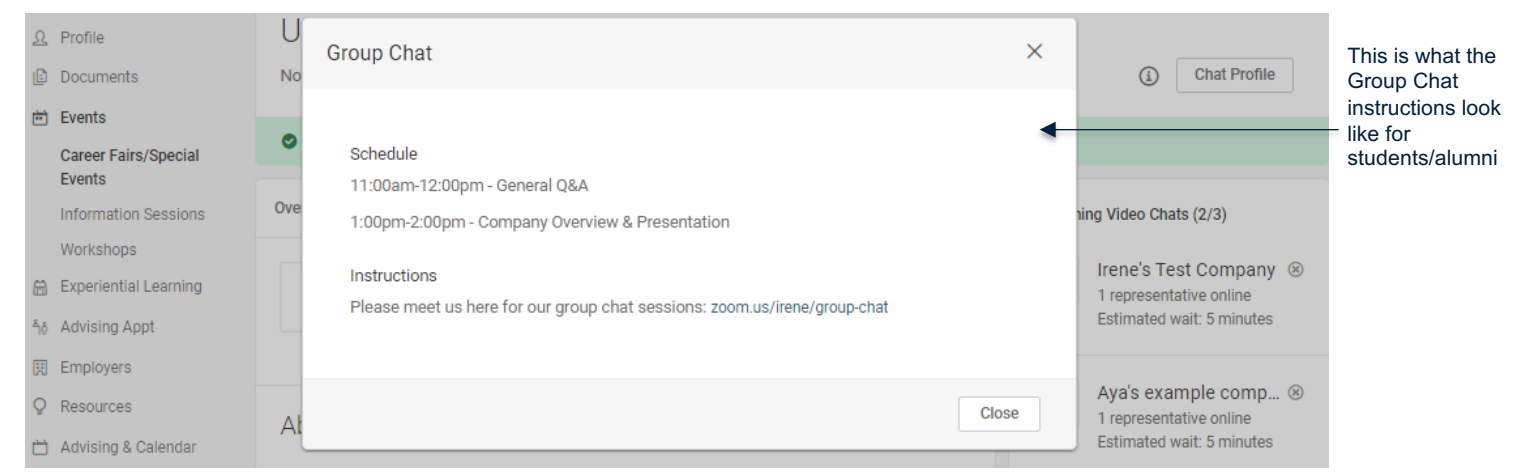

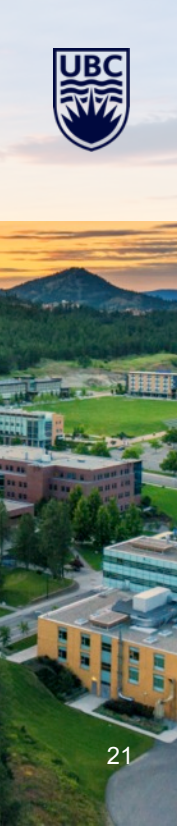

#### **GROUP VIDEO CHAT HOSTS**

- CareersOnline recommends that the representative hosting the Group Chat session is different than any other representative conducting 1:1 chats with teacher candidates
- If you are the only representative hosting a group video chat and conducting 1:1 video chats throughout the virtual fair (not simultaneously), please remember to update your chat status to "Busy"
- TCs will still be able to join your organization's queue if your chat status is set to "Busy" while you are hosting the group video chat session

| ଜ            | Home                 | Home / Events / Career Fairs / Video Chats / Upcoming                           |           |                         |
|--------------|----------------------|---------------------------------------------------------------------------------|-----------|-------------------------|
| \$           | Profile              | Video Chat Oueue                                                                |           |                         |
| ¢            | Jobs                 |                                                                                 |           |                         |
| <del>ن</del> | Events               | Upcoming Completed                                                              |           | Chat Profile            |
|              | Career Fairs         |                                                                                 |           |                         |
|              | Information Sessions | Student Name Search                                                             |           | IC                      |
|              | Publication Requests |                                                                                 |           |                         |
| æ            | Exp. Learning        | 0 results                                                                       | Show 20 ~ | Irene Chou              |
| \$           | Account              |                                                                                 |           | irepa chou@uhc ca       |
|              |                      |                                                                                 |           | liene.cnou@ubc.ca       |
|              |                      | • × •                                                                           |           | Video Chat Sattings     |
|              |                      | ×                                                                               |           | video char Settings     |
|              |                      |                                                                                 |           | Status                  |
|              |                      | ) e                                                                             |           | Online ~                |
|              |                      |                                                                                 |           | Estimated Chat Time     |
|              |                      | F                                                                               |           | 5 minutes               |
|              |                      | No upcoming chats yet                                                           |           |                         |
|              |                      | Once the event is live and students join your queue, you will see them here.    | f         | Video Chat Instructions |
|              |                      | you'd like to invite students to join your queue, you may email them from the A | All       |                         |

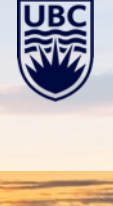

# BEST PRACTICES & NEXT STEPS

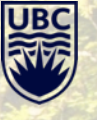

#### **BEST PRACTICES**

- Internet Explorer is no longer supported by CareersOnline. Please use another browser.
- We recommend using Zoom or Microsoft Teams for Video Chats
- For employers using Zoom, be sure to clear the chat history after each teacher candidate. For some meeting software such as Zoom, the chat history remains for the entire session. So you will want to clear out if you have entered TC-specific info, prior to the next chat
- When finishing a chat, be sure to remove the TC before admitting the next so that there are not two TCs in the virtual meeting room at the same time. You may want to lock the meeting room as well, per your meeting software
- Review this <u>Quick Start Guide</u> provided by Symplicity (CareersOnline)
- Due to UBC Privacy Policy, representatives will not be able to view the list of RSVP'd teacher candidates or contact them within CareersOnline unless the TCs have joined your organization's queue for a 1:1 video or joined your group video chat

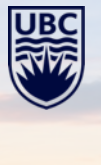

#### **NEXT STEPS**

#### For the Registering Contact

- Review your organization's online profile and contact <u>teo.careerfair@ubc.ca</u> if there are any edits needed
- Ensure all representative info and meeting instructions are included in your registration form
- You will receive an email regarding how to add/edit representative info and Group Chat video meeting link/instructions and schedule. Please submit the information by **January 4, 2021**

#### For All Representative Attending the Virtual Fair

 Sign into <u>CareersOnline</u> to familiarize yourself with the platform (all representatives will receive an email to either login to CareersOnline or set a password if they are new to CareersOnline)

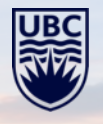

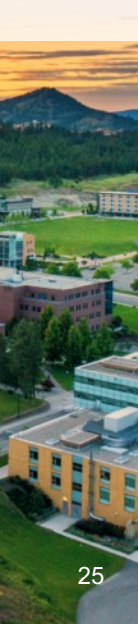